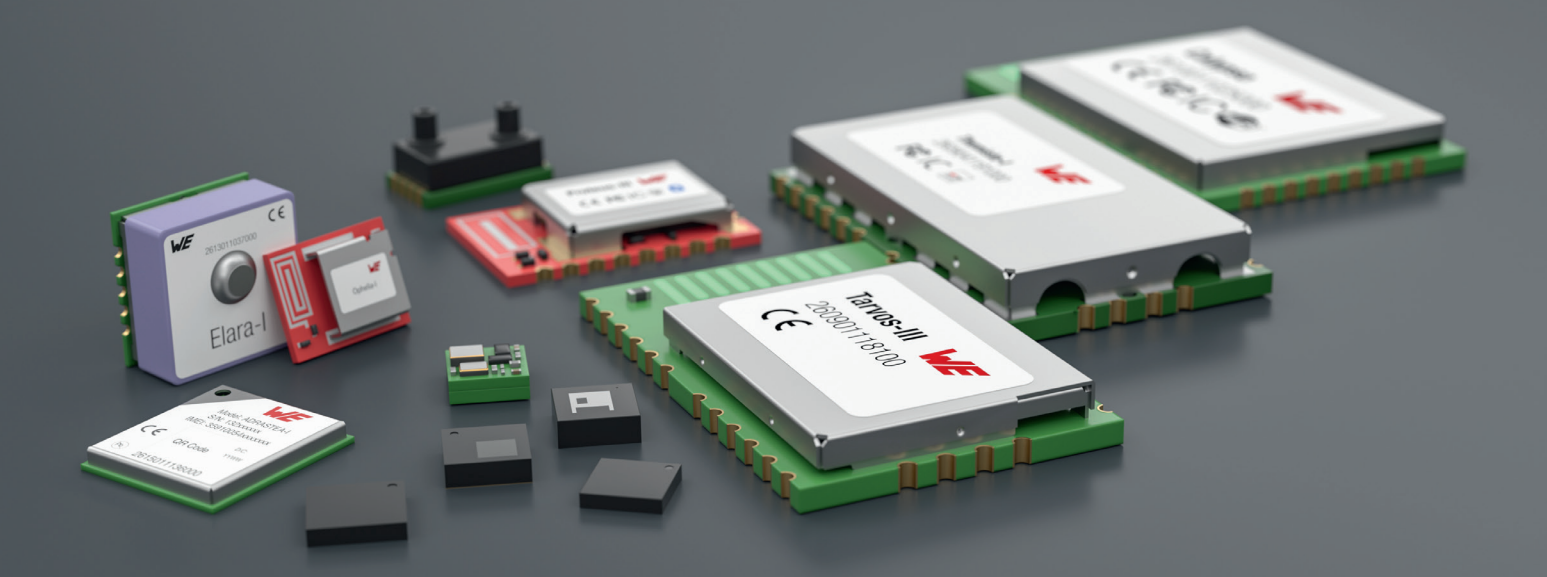

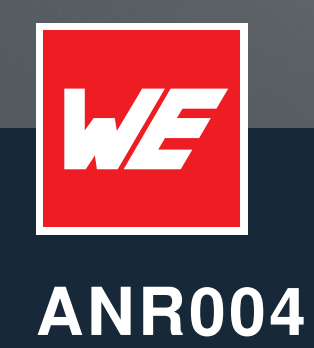

PROTEUS HOW TO USE THE PERIPHERAL ONLY MODE

VERSION 2.6

September 9, 2024

WURTH ELEKTRONIK MORE THAN YOU EXPECT

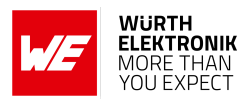

## **Revision history**

| Manual<br>version | Notes                                                                                                    | Date          |
|-------------------|----------------------------------------------------------------------------------------------------|---------------|
| 1.0               | <ul> <li>Initial version</li> </ul>                                                                                                    | February 2017 |
| 1.1               | <ul> <li>Updated MTU size to 247 bytes</li> </ul>                                                                                                    | July 2017     |
| 2.0               | <ul> <li>New corporate design</li> </ul>                                                                                                    | June 2018     |
| 2.1               | <ul> <li>Updated product name from AMB2621 to Proteus-I</li> </ul>                                                                                                    | November 2018 |
| 2.2               | <ul> <li>Updated file name to new AppNote name structure.<br/>Updated important notes, legal notice &amp; license terms<br/>chapters.</li> </ul>                               | June 2019     |
| 2.3               | <ul> <li>Added Proteus-II and Proteus-III description</li> <li>Updated address of Division Wireless Connectivity &amp;<br/>Sensors location</li> </ul>                         | January 2020  |
| 2.4               | <ul> <li>Restructured app note</li> <li>Added new chapter Quickstart with new connection setup examples</li> <li>Added information on the Proteus-III mini EV-Board</li> </ul> | February 2021 |
| 2.5               | <ul> <li>Updated Important notes, meta data and document style</li> </ul>                                                                                                    | July 2023     |

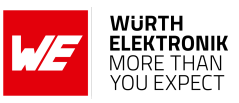

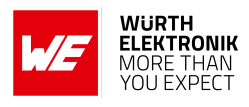

## Abbreviations

| Abbreviation | Name                                                 | Description                                                                                                    |
|--------------|------------------------------------------------------|----------------------------------------------------------------------------------------------------|
| BTMAC        |                                                      | Bluetooth <sup>®</sup> conform MAC address of the module used on the RF-interface.                                   |
| CS           | Checksum                                             | Byte wise XOR combination of the preceding fields.                                                                   |
| DTM          | Direct test mode                                     | Mode to test Bluetooth <sup>®</sup> specific RF settings.                                                            |
| GAP          | Generic Access<br>Profile                            | The GAP provides a basic level of functionality that all Bluetooth <sup>®</sup> devices must implement.              |
| I/O          | Input/output                                         | Pinout description.                                                                                                  |
| LPM          | Low power mode                                       | Mode for efficient power consumption.                                                                                |
| LSB          | Least significant<br>bit                             |                                                                                                    |
| MAC          |                                                      | MAC address of the module.                                                                                           |
| MSB          | Most significant bit                                 |                                                                                                    |
| MTU          | Maximum<br>transmission unit                         | Maximum packet size of the Bluetooth <sup>®</sup> connection.                                                        |
| Payload      |                                                      | The intended message in a frame / package.                                                                           |
| RF           | Radio frequency                                      | Describes wireless transmission.                                                                                     |
| RSSI         | Receive Signal<br>Strength Indicator                 | The RSSI indicates the strength of the RF signal. Its value is always printed in two's complement notation.          |
| Soft device  |                                                      | Operating system used by the nRF52 chip.                                                                             |
| UART         | Universal<br>Asynchronous<br>Receiver<br>Transmitter | Allows the serial communication with the module.                                                                     |
| [HEX] 0xhh   | Hexadecimal                                          | All numbers beginning with 0x are hexadecimal<br>numbers. All other numbers are decimal, unless<br>stated otherwise. |

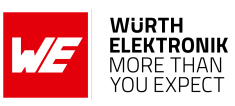

## Contents

| 1 | Introduction                                                         | 5    |
|---|----------------------------------------------------------------------|------|
| 2 | Prerequisites                                                        | 6    |
| 3 | Peripheral only mode: General information                            | 7    |
|   | 3.1 How to set the Proteus radio module to peripheral only mode?     | . 7  |
|   | 3.2 General connection setup information                             | . 10 |
|   | 3.3 Preconfiguring of the module                                     | . 11 |
| 4 | Quickstart                                                           | 13   |
|   | 4.1 Smart phone using nRFConnect app as central device               | . 13 |
|   | 4.2 Smart phone using WE Bluetooth LE Terminal app as central device | . 23 |
|   | 4.2.1 Background service on iOS                                      | . 31 |
|   | 4.3 Proteus module or USB radio stick as central device              | . 32 |
| 5 | References                                                           | 36   |
| 6 | Important notes                                                      | 37   |

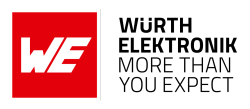

## 1 Introduction

The Proteus is a Bluetooth<sup>®</sup> module based on the nRF52 Nordic Semiconductors SoC which provides various Bluetooth<sup>®</sup> LE and low power features.

In addition to the standard command mode, that uses predefined commands to run and configure the radio module, Würth Elektronik eiSos launches the "peripheral only mode" on the Proteus to use the module as Bluetooth<sup>®</sup> LE bridge in a simple way.

In this mode, a Bluetooth<sup>®</sup> LE interface using the static passkey authentication method (with bonding) and a transparent UART interface is provided, such that no configuration of the module is required to equip a custom application with it.

In case the user needs a non-standard configuration, it can be configured in advance using the command mode, or upon request Würth Elektronik eiSos can apply customer specific configurations during the production process.

The following chapters describe how to set the module into peripheral only mode and which steps have to be applied to establish a connection to the radio module.

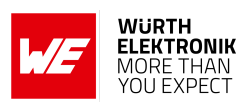

# 2 Prerequisites

- A Proteus EV-Board in factory state, for example
  - the Proteus-I EV-Board with firmware version 3.0.0 or newer.
  - the Proteus-II EV-Board.
  - the Proteus-III EV-Board or mini EV-Board.
- A central device, that initiates the connetion setup. For example
  - a smart phone with Bluetooth<sup>®</sup> LE function and the Nordic Semiconductor nRF Connect App.
  - another Proteus EV-Board or mini EV-Board.
  - a Proteus USB radio stick.

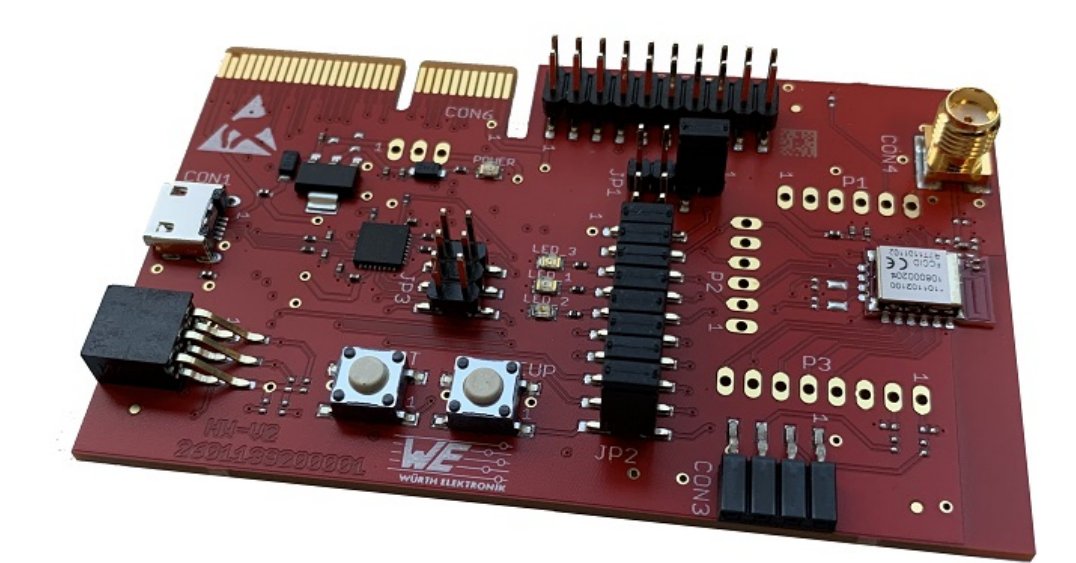

Figure 1: Proteus-III EV-Board

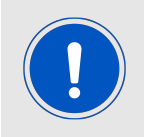

To be sure that the Proteus radio module or Proteus USB radio stick is in factory state, please run a factory reset before doing any other action.

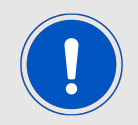

Please check whether the most recent firmware is installed on any Proteus radio module, EV-Board or Proteus USB radio stick.

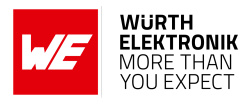

## 3 Peripheral only mode: General information

For a better understanding of the content of this chapter, basic knowledge of the Bluetooth<sup>®</sup> standard as well as that of the SPP-like profile is of advantage. Please find more details on that in the respective advanced developer guide:

- ANR002 Proteus-I advanced developer guide [1]
- ANR005 Proteus-II advanced developer guide [2]
- ANR009 Proteus-III advanced developer guide [3]

## 3.1 How to set the Proteus radio module to peripheral only mode?

The Proteus starts in peripheral only mode, when a HIGH level is applied at the *OPERA-TION\_MODE* pin and a reset is done via the */RESET* pin. If the *OPERATION\_MODE* pin is LOW during the reset, the module starts in normal operation mode with command interface.

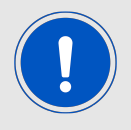

A pull-down is applied to the *OPERATION\_MODE* pin during start-up. Thus increased currents can occur for a period  $\leq$  1 ms.

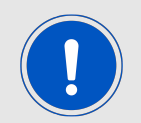

After the start-up procedure has been finished, the *OPERATION\_MODE* pin and thus the applied signal level has no function.

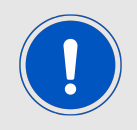

For Proteus-III, the *OPERATION\_MODE* pin has been renamed to *MODE\_1*, while maintaining the same function. Throughout this app note we will use *OPERATION\_MODE* as a term for this pin.

In case of the EV-Board for Proteus, simply connect the *OPERATION\_MODE* pin to *VCC* by setting the respective jumper (see figure 2, 3 and 4). Then press the reset button to start the module in peripheral only mode.

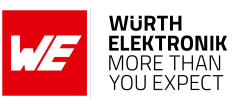

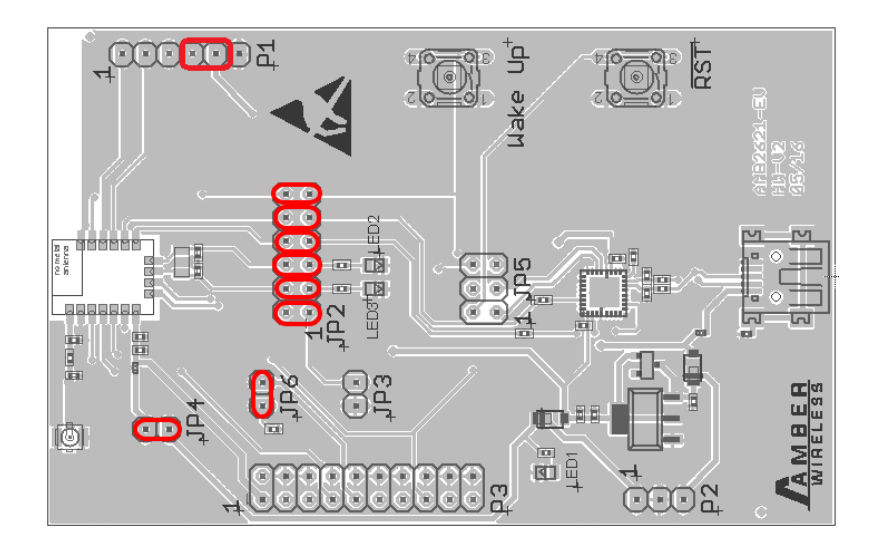

Figure 2: On Proteus-I and Proteus-II EV-Board, set these jumpers to start the peripheral only mode after reset.

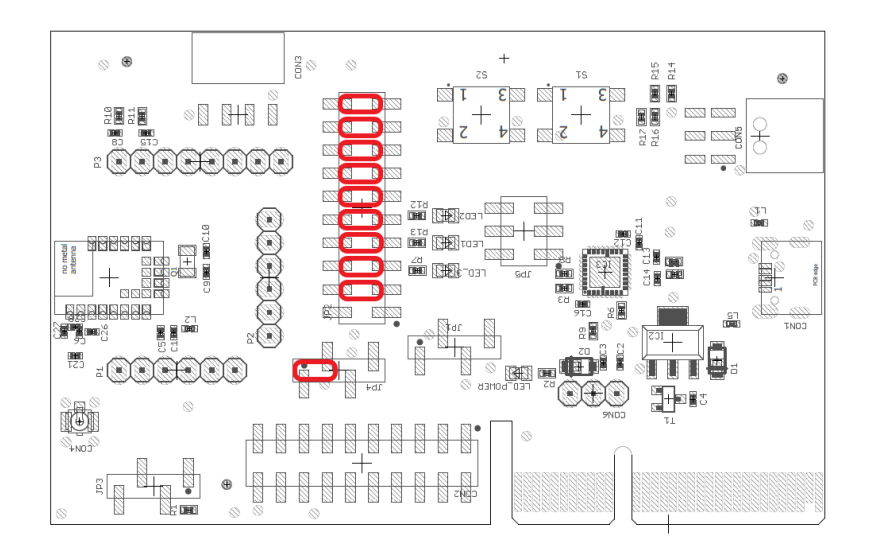

Figure 3: On Proteus-III EV-Board, set these jumpers to start the peripheral only mode after reset.

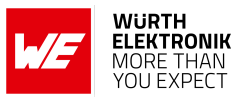

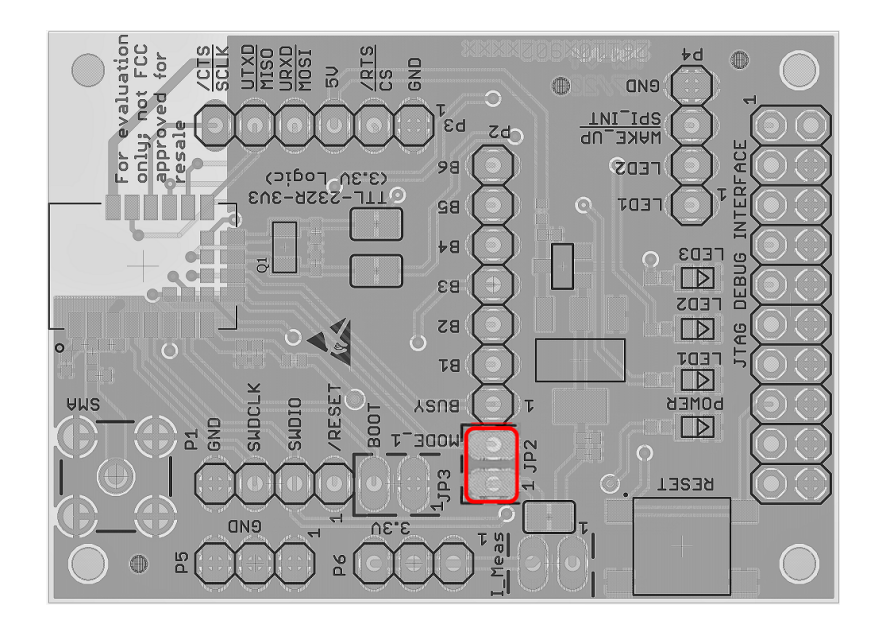

Figure 4: On Proteus-III mini EV-Board, set these jumpers to start the peripheral only mode after reset.

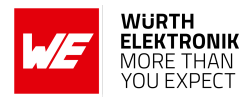

## 3.2 General connection setup information

In factory state, the peripheral only mode uses the static passkey pairing with bonding authentication method, which requests a static passkey from the connecting device. Figure 5 shows the steps that have to be performed successively during connection setup using the static passkey pairing method:

1. Physical connection establishment

A physical connection has to be established first. Therefore, a central device (usually smart phone) has to connect to the Proteus which runs as peripheral.

2. Pairing process

The authentication and exchange of encryption information is part of the pairing process. The central device must request at least the same security level to access the characteristics of the Proteus. The peripheral only mode uses static passkey bonding by default. The Proteus waits for the bonding request of the central device to perform this step.

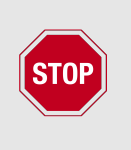

In case the central device goes on with the next steps without placing this bonding request, the peripheral device disconnects immediately as the required security level is not achieved. The same holds, if the central device places a bonding request with lower security level than required by the peripheral device (static passkey with bonding).

- 3. Exchange of the maximum transmission unit (MTU) The maximum transmission unit can be increased to allow the transmission of larger data packets. The Proteus allows an MTU of up to 247 bytes, which results in a payload of up to 243 bytes. This step is optional. Not selecting a higher MTU will use the Bluetooth<sup>®</sup> LE 4.0 default MTU which results in 19 bytes payload for the user but will be compatible to
- 4. Discover the characteristics of the Proteus SPP-like profile The characteristics offered by the Proteus have to be discovered by the central.
- 5. Notification enable

pre Bluetooth<sup>®</sup> LE 4.2 devices.

The peripheral must let the central know, when there is new data. Therefore, notifications have to be enabled. After this step, the channel is open and data transmission can start.

For the description, we assume that a smart phone is the initiator of the connection. Thus, it acts as central and the Proteus acts as peripheral in figure 5.

ANR004 - Proteus How to use the peripheral only mode

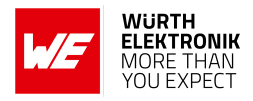

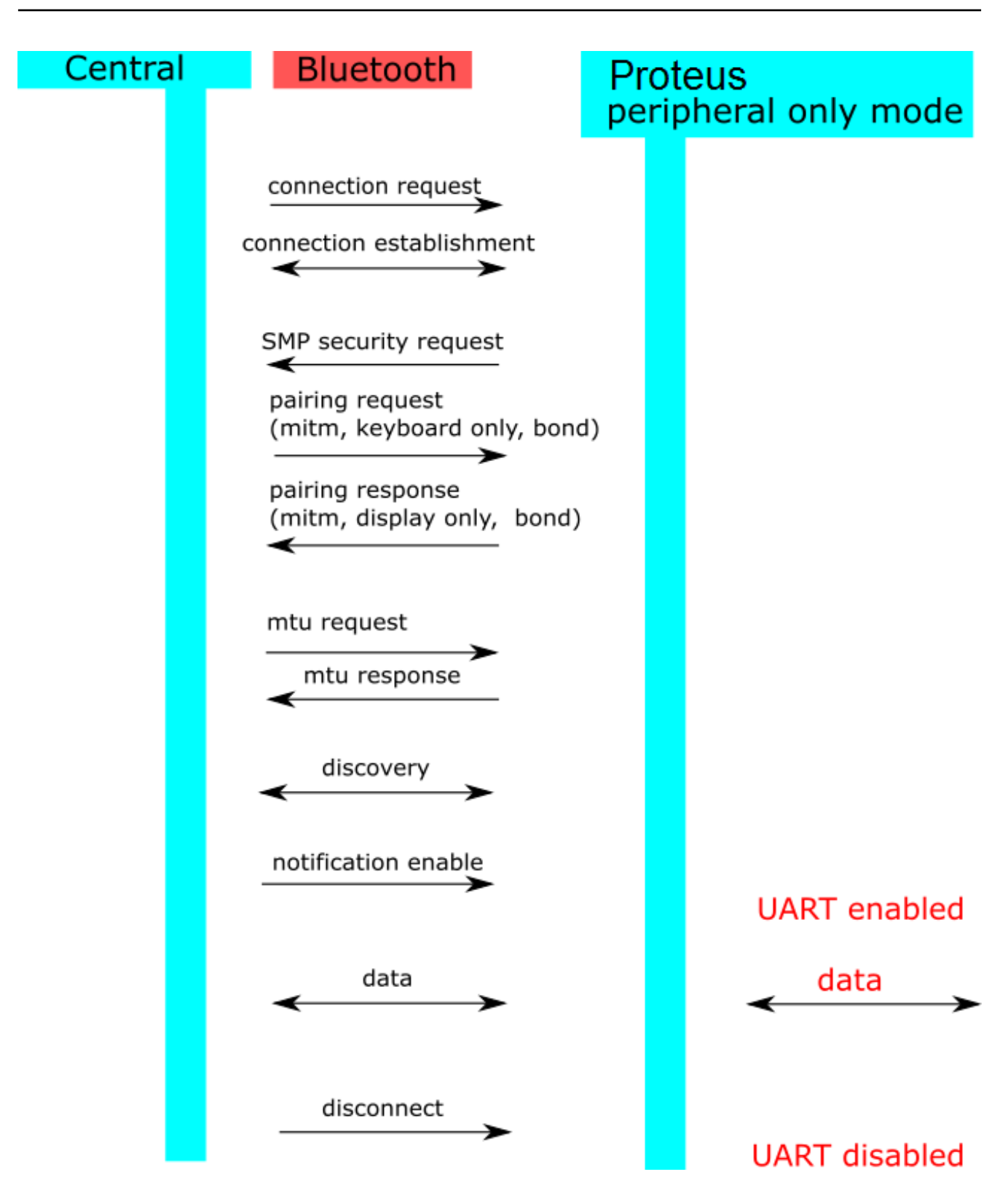

Figure 5: Steps for the connection setup in static passkey mode (default)

## **3.3 Preconfiguring of the module**

In case user settings (such as UART baud rate, security mode or the static passkey value) have to be modified, please start the module in normal mode (apply a low signal at the *OPERATION* 

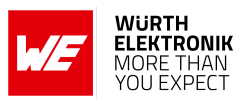

*MODE* pin during start-up). Then use the commands like CMD\_SET\_REQ to update these user settings and switch back to peripheral only mode (apply a high signal to the *OPERATION MODE* pin during start-up).

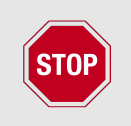

For security reasons it is strongly recommended to change the default RF\_StaticPasskey to a customer specific passkey.

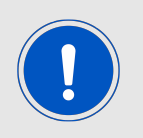

Custom product: Upon request Würth Elektronik eiSos can apply customer specific configuration(s) during the production process.

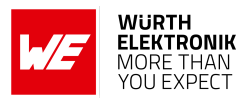

## 4 Quickstart

In chapter 3.2, it has been described which steps have to be performed by the central device to setup a connection to a Proteus radio module running in peripheral only mode. What this means in practice will be shown in this chapter. Two examples are following. First, how to use a smart phone and the nRF Connect App to setup a connection to a Proteus radio module running in peripheral only mode (see chapter 4.1). And second, how to use another Proteus radio module or Proteus USB radio stick to do so (see chapter 4.3).

## 4.1 Smart phone using nRFConnect app as central device

This chapter describes how to setup a connection to the Proteus radio module in peripheral mode (factory state), when a smart phone and the nRF Connect App are used.

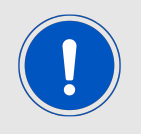

The nRF Connect App is an open source App providing standard Bluetooth<sup>®</sup> LE functions for iOS as well as for Android devices.

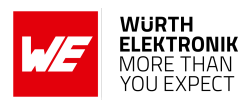

Please perform the following steps:

| Android iOS |         |     |
|-------------|---------|-----|
|             | Android | iOS |

- Connect the module to a PC and open a terminal program using the Proteus default UART settings (115200 Baud, 8n1).
- Set the module into peripheral only mode as described in chapter 3.1. Initially, the module is advertising. Thus the Proteus *LED\_1* is blinking.
- Start your smart phone, enable the Bluetooth<sup>®</sup> LE feature and start the nRF Connect App.
- Press "SCAN" to find the module on the radio.
- When the module A-xxxxx appears, press connect. (Note: the part after "A-" is the 3 LSB as ASCII hex of the BTMAC, the fixed part "0x0018DA" is not part of the device descriptor).

|                                                       |                      | i                         | Scanner                                        |           |
|-------------------------------------------------------|----------------------|---------------------------|------------------------------------------------|-----------|
|                                                       | SCAN :               | No filtor                 |                                                |           |
| SCANNER BONDED ADV                                    | /ERTISER             | No filter                 |                                                | _         |
| lo filter                                             | -                    | N/A<br>Addres<br>Non-c    | ss not available<br>onnectable 🛛 -96 dB        | m         |
| A-000001           00:18:DA:00:00:01           BONDED | CONNECT :<br>↔ 42 ms | Charge<br>Addres<br>Conne | e <b>HR</b><br>ss not available<br>ctable73 dB | <b>co</b> |
|                                                       |                      | A-0000<br>Addres<br>Conne | 001<br>ss not available<br>ctable72 dB         | <b>co</b> |
|                                                       |                      |                           |                                                |           |
|                                                       |                      |                           |                                                |           |
|                                                       |                      |                           |                                                |           |
|                                                       |                      |                           |                                                |           |
|                                                       |                      |                           | Wireless by Nordic                             |           |
|                                                       |                      |                           | $\sim$                                         |           |

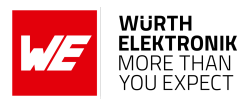

| Android iOS |         |     |
|-------------|---------|-----|
|             | Android | iOS |

- As soon as the module has received the connection request the module *LED\_1* (*LED\_3* on the Proteus-EV) will constantly light up.
- Then the radio module requests for the static passkey. In default, the passkey is "123123".
- The Bluetooth<sup>®</sup> coupling requirement popup is shown in your smart phone.
- When the bonding feature is enabled in the authentication settings and the bonding information already exists, a re-entering of the passkey is not required when reconnecting.

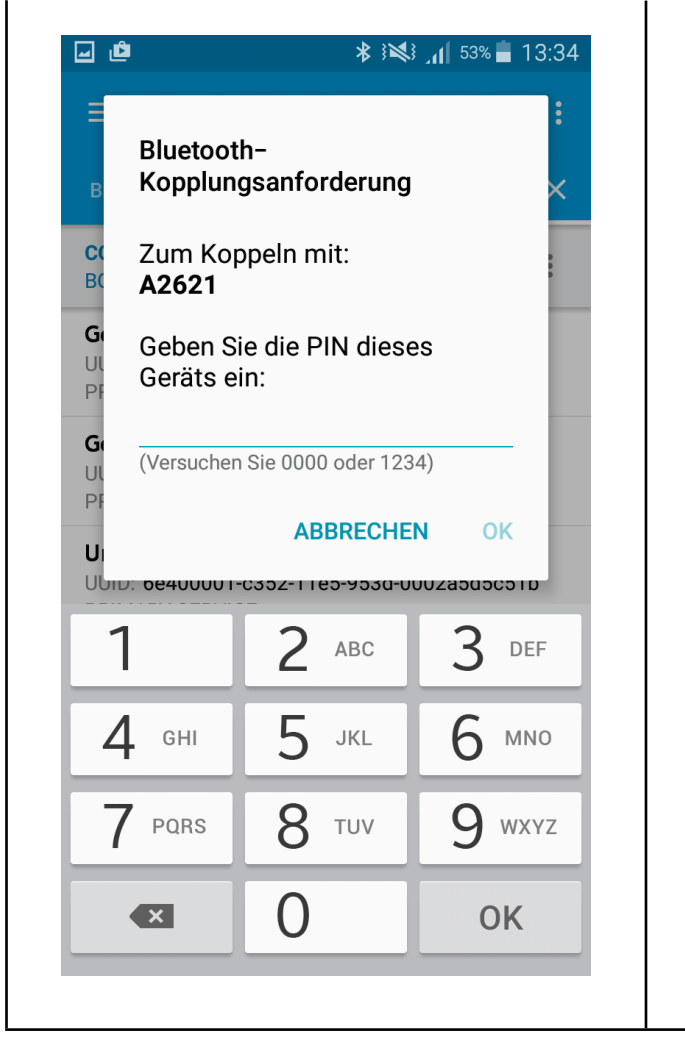

|                            |                                     | Serv                                                             | ices                                                              | Disco                                  | nnect                |
|----------------------------|-------------------------------------|------------------------------------------------------------------|-------------------------------------------------------------------|----------------------------------------|----------------------|
| Device: A                  | -00000                              | 1                                                                |                                                                   |                                        |                      |
| Status: C                  | onnecte                             | d                                                                |                                                                   |                                        |                      |
| Unknov<br>UUID 6<br>PRIMAR | Kopr<br>"A-00000<br>iPhor<br>"A-000 | <b>blungsa</b><br>(Bluet<br>01" möcht<br>ne koppeli<br>001" gezo | nforderu<br>ooth)<br>te sich mit d<br>n. Gib den a<br>eigten Code | i <b>ng</b><br>deinem<br>auf<br>e ein. |                      |
|                            | Abbrec                              | hen                                                              | Кор                                                               | peln                                   |                      |
|                            |                                     |                                                                  |                                                                   |                                        |                      |
| 1                          |                                     | 2<br>AB                                                          |                                                                   | D                                      | 3<br><sup>16 F</sup> |
| <b>4</b><br><sub>GHI</sub> |                                     | лк<br>Л                                                          | <b>)</b><br>                                                      | м                                      | 6<br>NO              |
| 7<br>PQRS                  |                                     | <b>8</b><br>۳۰                                                   | <b>3</b><br>IV                                                    | w:                                     | <b>9</b>             |
|                            |                                     | C                                                                | )                                                                 |                                        | ×                    |

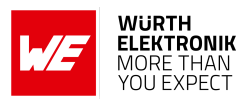

| Android                                                                                                    | iOS                                                                                                    |
|----------------------------------------------------------------------------------------------------|----------------------------------------------------------------------------------------------------|
| <ul> <li>Now you are authenticated.</li> <li>Please click on the menu bullets on<br/>the right and press "Request MTU" to<br/>request for a larger MTU.</li> </ul> | <ul> <li>Now you are authenticated.</li> <li>Please click on the "Unknown Service" to start the service discovery and the MTU request.</li> </ul> |
| □       ●       ★ 3 ≤ 11 53% ■ 13:35         □       Devices       DISCONNECT :         BONDED       ADVERTISER       A-000001 ×                                   | •••••• Telekom.de                                                                                                    |
| CONNECTED CLIENT SERVER                                                                                                    | Unknown Service<br>UUID 6E400001-C352-11E5-953D-0002A5D5C51B<br>PRIMARY SERVICE                                                                   |
| Generic AccessRead all characteristicsUUID: 0x1800PRIMARY SERVICEPRIMARY SERVICEEnable servicesGeneric AttribuUUID: 0x1801PRIMARY SERVICERead remote RSSI          |                                                                                                    |
| Unknown Servic<br>UUID: 6e400001-c:<br>PRIMARY SERVICE<br>Request MTU                                                                                              |                                                                                                    |
| Wireless by Nordic                                                                                                    | Wireless by Nordic                                                                                                    |

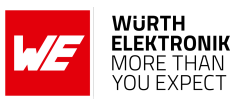

|                            | And                                        | roid                        |                              | iOS                                                                                                    |
|----------------------------|--------------------------------------------|-----------------------------|------------------------------|----------------------------------------------------------------------------------------------------|
| • The l<br>247 k<br>size c | Proteus allo<br>bytes, whic<br>of 243 byte | ows an M<br>h results<br>s. | 1TU of up to<br>in a payload | <ul> <li>The iOS App runs this step simulta-<br/>neously in the background, a user-<br/>defined MTU is not possible.</li> </ul> |
| e ê                        |                                            | <b>  </b> , {≱ }            | 53% 📕 13:36                  |                                                                                                    |
| ≡ (                        | Devices                                    | DISCO                       | NNECT                        |                                                                                                    |
| BONDED                     | ADVERTIS                                   | ER 00:18:D/                 | <b>001</b> ×                 |                                                                                                    |
| c Set                      | Maximum                                    | Transfer U                  | Init                         |                                                                                                    |
| В                          | value: <23 - 517>                          |                             |                              |                                                                                                    |
| u <u>24</u>                | 7                                          |                             | ×                            |                                                                                                    |
| P<br>G                     | 901                                        | CANCEL                      | ок                           |                                                                                                    |
| PRIMARY                    | SERVICE                                    |                             |                              |                                                                                                    |
| Unknow<br>UUID: 6e4        | <b>n Service</b><br>00001-c352-11e         | e5-953d-0002a               | 15d5c51b                     |                                                                                                    |
| 1                          | 2                                          | 3                           |                              |                                                                                                    |
| 4                          | 5                                          | 6                           | ОК                           |                                                                                                    |
| 7                          | 8                                          | 9                           | ,+                           |                                                                                                    |
|                            | 0                                          |                             | ***                          |                                                                                                    |
|                            |                                            |                             |                              |                                                                                                    |

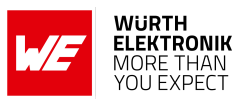

|                                                                                       | Android                                                                                                    | iOS                                                                                                    |
|---------------------------------------------------------------------------------------|----------------------------------------------------------------------------------------------------|----------------------------------------------------------------------------------------------------|
| <ul> <li>Again click c<br/>right and pr<br/>enable the n</li> </ul>                   | on the menu bullets on the<br>ess "Enable services" to<br>notifications.                                               | • Press the arrows on the RX-<br>characteristic 6E400003- C352-<br>11E5- 953D -0002A5D5C51B to en-<br>able the notifications. Press it until<br>a cross appears (see below, it has<br>to be pressed at least once). If a<br>cross is already shown press it twice<br>so the cross disappears and then<br>reappears. |
| Devices BONDED ADV                                                                    | * i≤i       .1       53% ■ 13:35         DISCONNECT       :         A-000001       ×         00:18:DA:00:00:01       × | <ul> <li>●●●●● Telekom.de </li> <li>14:06</li> <li>19 *</li> <li>Services</li> <li>Characteristics</li> <li>Device: A-000001</li> <li>Status: Connected</li> </ul>                                                                                                    |
| CONNECTED<br>BONDED<br>Generic Access                                                 | CLIENT SERVER                                                                                                    | Unknown Characteristic<br>UUID 6E400002-C352-11E5-953D-0002A5D5C51B<br>Properties Write WriteWithoutResponse<br>Value 0x1D<br>Descriptor false                                                                                                    |
| UUID: 0x1800<br>PRIMARY SERVICE<br>Generic Attribu<br>UUID: 0x1801<br>PRIMARY SERVICE | Enable services<br>Read remote RSSI                                                                                    | Unknown Characteristic<br>UUID 6E400003-C352-11E5-953D-0002A5D5C51B<br>Properties Notify<br>Value 0x2A<br>Descriptor true                                                                                                    |
| Unknown Servic<br>UUID: 6e400001-c:<br>PRIMARY SERVICE                                | Request connection priority<br>Request MTU                                                                             |                                                                                                    |
| Win                                                                                   | eless by Nordic                                                                                                    | Wireless by Nordic                                                                                                    |
| • As soon as<br>LED_2 (LED                                                            | the module has received the D_2 on the Proteus-EV) is t                                                                | ne notification enable request the Proteus surned on.                                                                                                    |

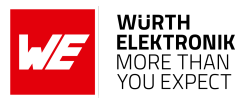

| Image: Simple state in the state in th | •••••• Telekom.de      14:06     14:06     14:06     14:06     14:06     14:06     14:06     14:06     14:06     14:06     14:06     14:06     14:06     14:06     14:06     14:06     14:06     14:06     14:06     14:06     14:06     14:06     14:06     14:06     14:06     14:06     14:06     14:06     14:06     14:06     14:06     14:06     14:06     14:06     14:06     14:06     14:06     14:06     14:06     14:06     14:06     14:06     14:06     14:06     14:06     14:06     14:06     14:06     14:06     14:06     14:06     14:06     14:06     14:06     14:06     14:06     14:06     14:06     14:06     14:06     14:06     14:06     14:06     14:06     14:06     14:06     14:06     14:06     14:06     14:06     14:06     14:06     14:06     14:06     14:06     14:06     14:06     14:06     14:06     14:06     14:06     14:06     14:06     14:06     14:06     14:06     14:06     14:06     14:06     14:06     14:06     14:06     14:06     14:06     14:06     14:06     14:06     14:06     14:06     14:06     14:06     14:06     14:06     14:06     14:06     14:06     14:06     14:06     14:06     14:06     14:06     14:06     14:06     14:06     14:06     14:06     14:06     14:06     14:06     14:06     14:06     14:06     14:06     14:06     14:06     14:06     14:06     14:06     14:06     14:06     14:06     14:06     14:06     14:06     14:06     14:06     14:06     14:06     14:06     14:06     14:06     14:06     14:06     14:06     14:06     14:06     14:06     14:06     14:06     14:06     14:06     14:06     14:06     14:06     14:06     14:06     14:06     14:06     14:06     14:06     14:06     14:06     14:06     14:06     14:06     14:06     14:06     14:06     14:06     14:06     14:06     14:06     14:06     14:06     14:06     14:06     14:06     14:06     14:06     14:06     14:06     14:06     14:06     14:06     14:06     14:06     14:06     14:06     14:06     14:06     14:06     14:06     14:06     14:06     14:06     14:06     14:06     14:06     14:06     14:06     14:06     14:06 |
|----------------------------------------------------------------------------------------------------|----------------------------------------------------------------------------------------------------|
| EDevicesDISCONNECT:BONDEDADVERTISERA-000001<br>00:18:DA:00:00:01×                                                                                                    | Device: A-000001<br>Status: Connected                                                                                                    |
|                                                                                                    |                                                                                                    |
| CONNECTED<br>BONDED<br>CLIENT SERVER :<br>PRIMARY SERVICE                                                                                                    | UNKnown Characteristic<br>UUID 6E400002-C352-11E5-953D-0002A5D5C51B<br>Properties Write WriteWithoutResponse<br>Value 0x1D<br>Descriptor false                                                                                                    |
| Unknown Service<br>UUID: 6e400001-c352-11e5-953d-0002a5d5c51b<br>PRIMARY SERVICE<br>Unknown Characteristic<br>UUID: 6e400002-<br>c352-11e5-953d-0002a5d5c51b<br>Properties: WBITE NO BESEONISE                                                                                                    | Unknown Characteristic<br>UUID 6E400003-C352-11E5-953D-0002A5D5C51B<br>Properties Notify<br>Value 0x2A<br>Descriptor true                                                                                                    |
| Unknown Characteristic<br>UUID: 6e400003-<br>c352-11e5-953d-0002a5d5c51b<br>Properties: NOTIFY                                                                                                    |                                                                                                    |
| Client Characteristic Configuration<br>UUID: 0x2902<br>Value: Notifications enabled                                                                                                    |                                                                                                    |
|                                                                                                    | Wireless by Nordic                                                                                                    |
| Wireless by Nordic                                                                                                    | Log                                                                                                    |

- Now you are fully connected and you can access the characteristics. The maximum size of payload depends on the chosen MTU size. Here we chose 247 bytes, which allows us to send 243 bytes of payload via the channel.
- To send data to the Proteus, press the arrow next to the TX-characteristic 6E400002-C352-11E5-953D-0002A5D5C51B.
- Then enter 0x01 as header byte followed by your payload (for example 0x11 0x22 0x33 0x44) and press "SEND". The payload size is dependent on the MTU that was negotiated in the connection process. The smallest supported MTU for all Bluetooth<sup>®</sup> 4.0 (or newer) devices results in a max payload (after the 0x01 header) of 19 bytes.

## ANR004 - Proteus How to use the peripheral only mode

| Android                                                                                                    | iOS                                                                                                    |
|----------------------------------------------------------------------------------------------------|----------------------------------------------------------------------------------------------------|
| <b>⊡ மீ ≹ }≷≷} ,₁ </b> 53% <b>∎</b> 13:36                                                                                                    | ●●●○○ Telekom.de 🗢 14:07 🛛 🕇 🗰                                                                                                    |
|                                                                                                    | Servi Write value                                                                                                    |
|                                                                                                    | Device: 0x 0111223344                                                                                                    |
|                                                                                                    | Status: Write types                                                                                                    |
| C BYTE AR *                                                                                                    | Unknowr Command Request                                                                                                    |
| ADD VALUE                                                                                                    | UUID 6E4<br>Properties<br>Value OV                                                                                                |
| Р                                                                                                    | Descripto CANCEL SEND                                                                                                    |
| u Save as                                                                                                    | Unknown Characteristic                                                                                                    |
| Advanced<br>SAVE CANCEL SEND                                                                                                    | Properties Notify<br>Value 0x2A<br>Descriptor true                                                                                |
| Properties: WRITE, WRITE NO RESPONSE                                                                                                    |                                                                                                    |
| 1 2 3 4 5 6 7 8 9 0                                                                                                    | 0111223344"                                                                                                    |
| QWERTZUIOPÜ                                                                                                    | 1 2 3 4 5 6 7 8 9 0                                                                                                    |
| ASDFGHJKLÖÄ                                                                                                    | - / : ; ( ) € & @ "                                                                                                    |
| ↑ Y X C V B N M <                                                                                                    | #+= . , ? ! ' 🛇                                                                                                    |
| Sym 💮 🗘 Deutsch 🕨 " Weiter                                                                                                    | ABC 😳 👰 Leerzeichen Fertig                                                                                                    |
| <ul> <li>The payload that has been sent via raperipheral only mode, a transparent U only payload data is transmitted, witho transmitted butes 0x11 0x22 0x22 0x44</li> </ul> | dio is output by the Proteus via UART. In<br>ART interface is used. This means, that<br>but any packet header or footer. Thus the |

program.

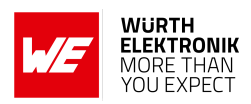

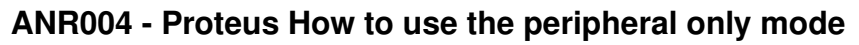

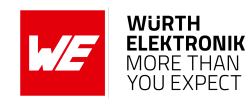

| Android                                                                                                    | iOS                                                                    |
|----------------------------------------------------------------------------------------------------|------------------------------------------------------------------------|
|                                                                                                    |                                                                        |
| dd⊡ HTerm 0.8.1beta - [hterm.cfg]<br>File Ontions View Help                                                                 | – L X                                                                  |
| Disconnect Port COM8                                                                                                    | R Baud 115200 V Data 8 V                                               |
|                                                                                                    |                                                                        |
|                                                                                                    | Save output                                                            |
| Sequence Overview × Received Data                                                                                           |                                                                        |
| 1 2 3 4 5<br>11 22 33 44                                                                                                    | 6 7 8 9 10 11 12 13 14 15                                              |
| Selection (-)                                                                                                    |                                                                        |
| Input control                                                                                                    | ×                                                                      |
| Clear transmitted                                                                                                    | Ascii Hex Dec Bin Send on enter                                        |
|                                                                                                    | ASend                                                                  |
| History -/0/10 Connect to COM8 (t                                                                                           | :115200 d:8 s:1 p:None)                                                |
| <ul><li>header 0x01 will be automatically app<br/>mitted by the host.</li><li>Here again the maximum payload size</li></ul> | lied by the module and is not to be trans-<br>(MTU) must be respected. |
|                                                                                                    |                                                                        |
| The Octions News Hele                                                                                                    | - • ×                                                                  |
| Piecempart Pert COM8                                                                                                    | D Ravid 115200 AV Data 8 AV                                            |
|                                                                                                    |                                                                        |
| Rx 4 Reset Tx                                                                                                    |                                                                        |
| Sequence Overview × Received Data                                                                                           | Save output                                                            |
| 1 2 3 4 5<br>11 22 33 44                                                                                                    | 5 7 8 9 10 11 12 13 14 15                                              |
| Selection (-)                                                                                                    |                                                                        |
| Input control<br>Input options                                                                                              | ×                                                                      |
| Clear transmitted                                                                                                    | Ascii Hex Dec Bin Send on enter                                        |
| Type HEX V                                                                                                    | DE AD BE EF ASend                                                      |
| History 1/1/10 Connect to COM8 (k                                                                                           | 2115200 d:8 s:1 p:None)                                                |

www.we-online.com/wes

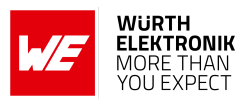

| Android                                                                                                    | b                                         | iOS                                                                                                    |
|----------------------------------------------------------------------------------------------------|-------------------------------------------|----------------------------------------------------------------------------------------------------|
| • The received<br>6E400003-C352-111<br>and the payload 0x                                                                                                    | data can<br>E5-953D-0002A<br>DE 0xAD 0xBE | be found in the RX-characteristic<br>5D5C51B. It contains the header byte 0x01<br>0xEF.                                                                |
|                                                                                                    | ः ३💐 📶 53% 🛢 13:38                        | ●●●○○ Telekom.de 🗢 14:08 🥣 🕫 🖇 💴                                                                                                    |
|                                                                                                    | DISCONNECT                                | <b>Characteristics</b>                                                                                                    |
| BONDED ADVERTISER                                                                                                    | A-000001<br>00:18:DA:00:00:01             | Device: A-000001<br>Status: Connected                                                                                                    |
| CONNECTED<br>BONDED<br>OUID. 0X1001<br>PRIMARY SERVICE                                                                                                    | SERVER :                                  | UNKnown Characteristic<br>UUID 6E400002-C352-11E5-953D-0002A5D5C51B<br>Properties Write WriteWithoutResponse<br>Value 0x0111223344<br>Descriptor false |
| Unknown Service<br>UUID: 6e400001-c352-11e5-95<br>PRIMARY SERVICE<br>Unknown Characteristic<br>UUID: 6e400002-<br>c352-11e5-953d-0002a5d5c<br>Properties: WRITE, WRITE NO<br>Value: (0x) 01-11-22-33-44 | 3d-0002a5d5c51b<br>                       | Unknown Characteristic<br>UUID 6E400003-C352-11E5-953D-0002A5D5C51B<br>Properties Notify<br>Value 0x01DEADBEEF<br>Descriptor true                      |
| Unknown Characteristic<br>UUID: 6e400003-<br>c352-11e5-953d-0002a5d5c<br>Properties: NOTIFY<br>Value: (0x) 01-DE-AD-BE-EF<br>Descriptors:                                                               | : ⊮<br>51b                                |                                                                                                    |
| Client Characteristic Configu<br>UUID: 0x2902<br>Value: Notifications enabled                                                                                                    | ration                                    | Wireless by Nordic                                                                                                    |
| Wireless by N                                                                                                    | prdic                                     | Log                                                                                                    |

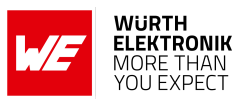

## 4.2 Smart phone using WE Bluetooth LE Terminal app as central device

This chapter describes how to setup a connection to the Proteus radio module in peripheral mode (factory state), when a smart phone and the WE Bluetooth LE Terminal App are used.

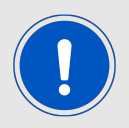

The WE Bluetooth LE Terminal App for iOS and Android is provided by Würth Elektronik eiSos as executable [4, 5] as well as source code [6].

Please perform the following steps:

| Android | iOS |
|---------|-----|
|         |     |

- Connect the module to a PC and open a terminal program using the Proteus default UART settings (115200 Baud, 8n1).
- Set the module into peripheral only mode as described in chapter 3.1. Initially, the module is advertising. Thus the Proteus *LED\_1* is blinking.
- Start your smart phone, enable the Bluetooth<sup>®</sup> LE feature and start the WE Bluetooth LE Terminal App.

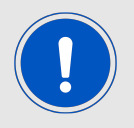

Please note that Bluetooth<sup>®</sup> LE function of Android devices is only available if the location services are enabled in addition.

### ANR004 - Proteus How to use the peripheral only mode

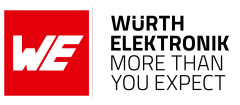

| Android                                                                                                    | iOS                                                                                         |
|----------------------------------------------------------------------------------------------------|---------------------------------------------------------------------------------------------|
| <ul> <li>Press "Scan" to find the module on<br/>the radio.</li> </ul>                                                      |                                                                                             |
| 08:07 🖬 🖸 🛛 📲 🖘 🛇 94% 💼<br>Select device                                                                                   | 13:08 atl 🗟 🔲                                                                               |
| Found devices Scan                                                                                                    | Found devices                                                                               |
| Default 👻                                                                                                    | <b>Demo Device</b> 6D:69:6E:61:74:65                                                        |
| ★ A-000005       •••       •••       •••         00:18:DA:00:00:05       -63 dBm       ••       ••                         | <b>A-000002</b> 0B:FB:43:99:84:80<br>∎∎61dBm                                                |
| Q <u>∓</u> ‡ (j)<br>Scan Terminal Info                                                                                     | Q ≈ (j)                                                                                     |
| III O <                                                                                                    | Scan Terminal Info                                                                          |
| <ul> <li>When the module A-xxxxx appears, p<br/>the 3 LSB as ASCII hex of the BTMAC<br/>the device descriptor).</li> </ul> | press connect. (Note: the part after "A-" is<br>C, the fixed part "0x0018DA" is not part of |

• As soon as the module has received the connection request the module *LED\_1* (*LED\_3* on the Proteus-EV) will constantly light up.

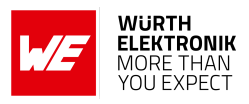

| Android | iOS |
|---------|-----|
|         |     |

- Then the radio module requests for the static passkey. In default, the passkey is "123123".
- The Bluetooth<sup>®</sup> coupling requirement popup is shown in your smart phone.
- When the bonding feature is enabled in the authentication settings and the bonding information already exists, a re-entering of the passkey is not required when reconnecting.

|                   | :00:00:        | 05               |                                 |                        |                  |                  |                   | <b>A2621</b> 0<br>∎∎ -53dB | 3:FB:43:99:8<br>m                                                                               | 34:80<br>Disco                                                                                                    |   |
|-------------------|----------------|------------------|---------------------------------|------------------------|------------------|------------------|-------------------|----------------------------|-------------------------------------------------------------------------------------------------|----------------------------------------------------------------------------------------------------|---|
| Blue              | tooth          | -Kop             | plung                           | gsanfo                 | orde             | rung             |                   | Di<br>13<br>Di             | Kopplungs                                                                                       | anforderung                                                                                                    |   |
| PIN e<br>(Vers    | ingeb<br>ucher | en, u<br>n Sie I | m mit<br>0000 d                 | A-000<br>oder 12       | 005 z<br>234)    | u kop            | ppeln             | 13<br>Di iPh<br>13<br>Di   | (Blue)<br>"A2621" möchte<br>one koppeln. Gi<br>auf "A2621" ang<br>Benutze "A262<br>Koppeln abge | t <b>OOTN)</b><br>e sich mit deinem<br>ib den Code ein, der<br>gezeigt wird, ein.<br>21" nicht, bis das<br>eschlossen ist. |   |
| PIN               |                |                  |                                 |                        |                  |                  |                   | 13<br>C(                   |                                                                                                 |                                                                                                    |   |
|                   | Abb            | orech            | en                              |                        |                  | ок               |                   | Di<br>13 A                 | bbrechen                                                                                        | Koppeln                                                                                                    |   |
|                   |                |                  |                                 |                        |                  |                  |                   | <br>Disconi                | nected from 0                                                                                   | B:FB:43:99:84:80                                                                                                    | ) |
|                   |                |                  | GIF                             |                        |                  |                  |                   |                            | HEX                                                                                             | ASCII                                                                                                    |   |
| 0                 | 3              | 4                | GIF                             | 6                      | 7                | <b>\$</b>        | 9 0               | Payload (I                 | HEX<br>Hex)                                                                                     | <b>ASCII</b><br>Se                                                                                                    |   |
| 1 2<br>q w        | С<br>3<br>е    | 4<br>r           | er<br>5<br>t z                  | 6<br>z u               | 7<br>i           | 8<br>0           | 9 0<br>p ü        | Payload (I                 | HEX<br>Hex)                                                                                     | ASCII<br>Se                                                                                                    |   |
| 1 2<br>q w<br>a s | 3<br>e<br>d    | 4<br>r<br>f      | t z                             | 6<br>z u<br>h j        | 7<br>i<br>k      | 8<br>0<br>1      | 9 0<br>p ü<br>ö ä | Payload (I                 | HEX                                                                                             | ASCII                                                                                                    |   |
| 1 2<br>q w<br>a s | e<br>d<br>y    | 4<br>r<br>f<br>x | s<br>5<br>t<br>2<br>g<br>ł<br>c | 6<br>z u<br>h j<br>v b | 7<br>i<br>k<br>n | 8<br>0<br>1<br>m | 9 0<br>p ü<br>ö ä | Payload (I                 | HEX<br>Hex)                                                                                     | ASCII                                                                                                    |   |

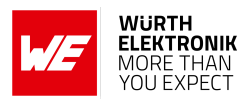

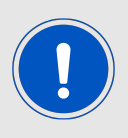

In few cases the Android may show an "authentication timeout" pop-up message, when entering the key. In this case, please proceed entering the key and simply do a reconnect. On this reconnect, the entered key information is reused and the connection is opened.

| Android                                                                                                    |                                            | iOS                                                                                                    |
|----------------------------------------------------------------------------------------------------|--------------------------------------------|----------------------------------------------------------------------------------------------------|
| <ul> <li>Now you are authentication. Now data can be training</li> </ul>                                                                                                    | ted and the <i>LE</i><br>Insmitted in bo   | ED_2 (LED_2 on the Proteus-EV) is turned of the directions.                                                                                         |
| 08:09 🖬 🖉 🗖 🔌 💐                                                                                                    | কি©93%∎<br>★ :                             | 13:09 <b>I</b> 🗢 🗩                                                                                                    |
| A-000005<br>00:18:DA:00:00:05                                                                                                    |                                            | <b>A-000002</b> 0B:FB:43:99:84:80<br>■I -67dBm Disconnect                                                                                           |
| INFO<br>08:09:35.820<br>08:09:37.517<br>Services discovered<br>08:09:37.849<br>Data written to descr. 0000<br>-1000-8000-00805f9b34fb<br>01-00<br>08:09:37.859<br>Notifications enabled | :<br>00:05<br>02902-0000<br>0, value: (0x) | 13:08:45.537<br>Discovered A-000002 -<br>0B:FB:43:99:84:80<br>13:09:08.354<br>Connected to 0B:FB:43:99:84:80<br>13:09:08.355<br>Discovered mtu: 181 |
| Write command (Hex)                                                                                                    | SEND                                       | HEX ASCII                                                                                                    |
| 오. 랴<br>Scan Terminal                                                                                                    | (i)<br>Info                                | Payload (Hex) Send                                                                                                    |
|                                                                                                    | <                                          |                                                                                                    |

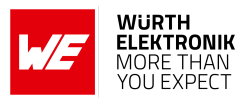

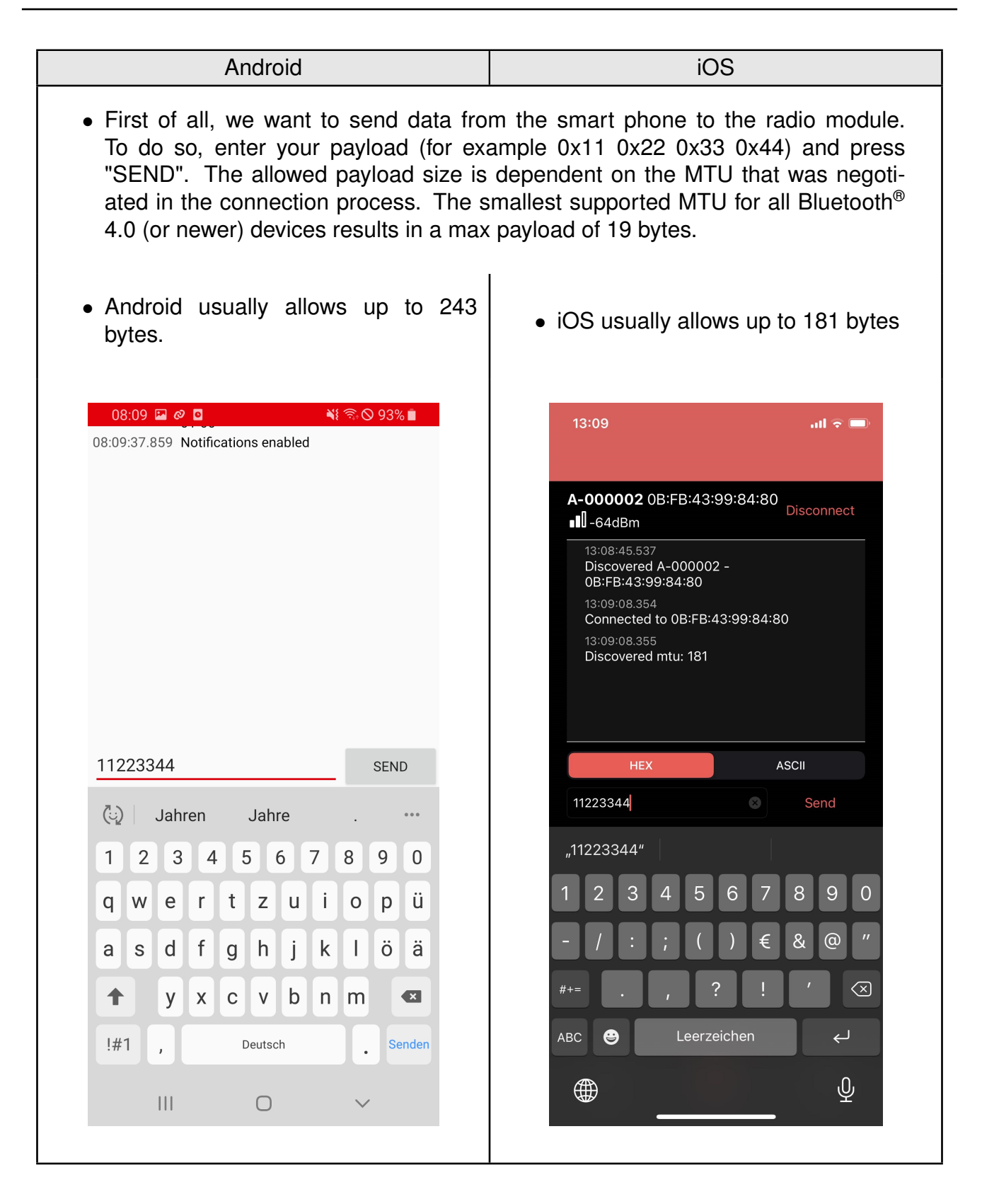

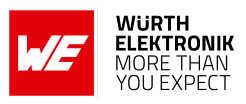

| Android                                                                                                    | iOS                                                                                                    |  |  |  |  |  |
|----------------------------------------------------------------------------------------------------|----------------------------------------------------------------------------------------------------|--|--|--|--|--|
| <ul> <li>The payload that has been sent via raperipheral only mode, a transparent U only payload data is transmitted, without transmitted bytes 0x11 0x22 0x33 0x4 program.</li> </ul>                                                                                                    | idio is output by the Proteus via UART. In<br>JART interface is used. This means, that<br>out any packet header or footer. Thus the<br>4 are displayed on the connected terminal |  |  |  |  |  |
| 💤 HTerm 0.8.1beta - [hterm.cfg]                                                                                                    | – 🗆 X                                                                                                    |  |  |  |  |  |
| File Options View Help                                                                                                    |                                                                                                    |  |  |  |  |  |
| Disconnect Port COM8 ~                                                                                                    | R Baud 115200 V Data 8 V                                                                                                    |  |  |  |  |  |
| Rx 4 Reset Tx                                                                                                    | Rx 4 Reset Tx 0 Reset Count 0                                                                                                    |  |  |  |  |  |
| Image: Clear received       Image: Ascin method by the clear at the clear at the |                                                                                                    |  |  |  |  |  |
| Sequence Overview × Received Data                                                                                                    | chneiden                                                                                                    |  |  |  |  |  |
| 1 2 3 4 5<br>11 22 33 44                                                                                                    | 6 7 8 9 10 11 12 13 14 15                                                                                                    |  |  |  |  |  |
| Selection (-)                                                                                                    |                                                                                                    |  |  |  |  |  |
| Input control ×                                                                                                    |                                                                                                    |  |  |  |  |  |
| Input options         Clear transmitted         Ascii         Hex         Dec         Bin         Send on enter                                                                                                    |                                                                                                    |  |  |  |  |  |
| Type HEX V                                                                                                    | ASend                                                                                                    |  |  |  |  |  |
| History -/0/10 Connect to COM8 (                                                                                                    | b:115200 d:8 s:1 p:None)                                                                                                    |  |  |  |  |  |
|                                                                                                    |                                                                                                    |  |  |  |  |  |

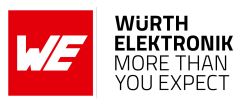

| Android iOS                                                                                                    |                                          |  |  |  |  |
|----------------------------------------------------------------------------------------------------|------------------------------------------|--|--|--|--|
| <ul> <li>To send back data simply enter your payload in the respective terminal program field and press enter. In this example we choose 0xDE 0xAD 0xBE 0xEF. The header 0x01 will be automatically applied by the module and is not to be transmitted by the host.</li> <li>Here again the maximum payload size (MTU) must be respected.</li> </ul>                                                                                                    |                                          |  |  |  |  |
| HTerm 0.8.1beta - [hterm.cfg] File Options View Help                                                                                                    | - 🗆 ×                                    |  |  |  |  |
| Disconnect Port COM8                                                                                                    | ✓ R Baud 115200 ✓ Data 8 ✓               |  |  |  |  |
| Image: Rx       4       Reset       Tx       4       Reset       Image: Count       0       Image: Count       0       Image: Count       Image: Count       0       Image: Count       Image: Count       0       Image: Count       Image: Count       Image: Count       0 |                                          |  |  |  |  |
| 1 2<br>11 22<br>Selectio                                                                                                    | 3 4 5 6 7 8 9 10 11 12 13 14 15<br>33 44 |  |  |  |  |
| Input control       ×         Input options       Clear transmitted       Ascii       Hex       Dec       Bin       Send on enter         Type       HEX       ✓       DE       AD       BE       EF       ASend                                                                                                    |                                          |  |  |  |  |
| History 1/1/10 Conn                                                                                                    | ect to COM8 (b:115200 d:8 s:1 p:None)    |  |  |  |  |

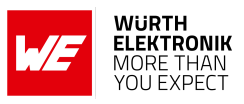

| Android                                                                                                    | iOS                                                                        |
|----------------------------------------------------------------------------------------------------|----------------------------------------------------------------------------|
| <ul> <li>The received data is shown in the status window. It contains the header byte 0x01 and the payload 0xDE 0xAD 0xBE 0xEF, that has been entered in the terminal program.</li> </ul>                                                                                                    | <ul> <li>The received data is shown in the sta-<br/>tus window.</li> </ul> |
| 08:10 ■ @ ● ● ● ● ● ● ● ● ● 93% ●         08:09:37.859       Notifications enabled         08:10:02.961       Data written to 6e400002-c352-11e         5-953d-0002a5d5c51b, value: (0x)       01-11-22-33-44         08:10:03.023       "11223344" sent         08:10:22.217       Notification received from 6e400003-c35         2-11e5-953d-0002a5d5c51b, value: (0x)       01-DE-AD-BE-EF                                                                               | 13:12                                                                      |
| Write command (Hex)       SEND         (1)       2       3       4       5       6       7       8       9       0         q       w       e       r       t       z       u       i       o       p       ü         a       s       d       f       g       h       j       k       l       ö       ä         t       y       x       c       v       b       n       m       senden         !#1       ,       Deutsch       .       Senden       i       i       i       i | HEX ASCI<br>Payload (Hex)<br>Scan Terminal                                 |

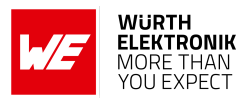

#### 4.2.1 Background service on iOS

By default, iOS disconnects the Bluetooth<sup>®</sup> LE connection, in case the WE Bluetooth LE Terminal App is put to background. To avoid this behavior, the background service of the WE Bluetooth LE Terminal App must be enabled by going to the info tab and selecting the "Bluetooth Background Mode" slider.

| 07:59                     | .ul 🗢 🗩     |
|---------------------------|-------------|
| Information               |             |
| Version                   | 1.0.1       |
| Privacy Policy            |             |
| Contact                   |             |
| Imprint                   |             |
|                           |             |
| Settings                  |             |
| Bluetooth Background Mode |             |
|                           |             |
|                           |             |
|                           |             |
|                           |             |
|                           |             |
| C Scan Terminal           | (i)<br>Info |
|                           |             |

Figure 6: Enable the background service on iOS

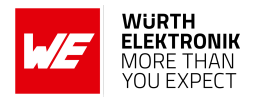

## 4.3 Proteus module or USB radio stick as central device

This chapter describes how to setup a connection to the Proteus radio module in peripheral mode (factory state), when another Proteus radio module or even Proteus USB radio stick is used as central device.

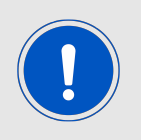

For reasons of simplicity, we will call the Proteus radio module or USB radio stick, that is intended to setup the connection to the Proteus module running in peripheral only mode, **Proteus\_central**. Furthermore, we will call the Proteus module running in peripheral only mode, **Proteus\_peripheral**.

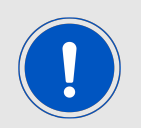

Please note that the **Proteus\_central** must run in command mode to initiate the connection setup.

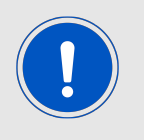

In this example we assume that the MAC of the **Proteus\_peripheral** is 0x0018DA000011.

1. Configuring the correct security mode of the **Proteus\_central**:

The **Proteus\_peripheral** uses the "static passkey pairing with bonding" as default security mode. As the central device must use the same security mode, the user setting RF\_SecFlags of the **Proteus\_central** must be also set to "static passkey with bonding" (0x0B = 11), before a connection setup can be done. To do so, please send the following command (CMD\_SET\_REQ with settings index 0x0C and value 0x0B) to the **Proteus\_central**:

| Info                                                                                           | Proteus_central         | Proteus_peripheral |
|------------------------------------------------------------------------------------------------|-------------------------|--------------------|
| $\Rightarrow$ Request CMD_SET_REQ to set the right security mode of the <b>Proteus_central</b> | 02 11 02 00 0C 0B<br>16 |                    |
| Response CMD_SET_CNF: Setting successfully set                                                 | 02 51 01 00 00 52       |                    |
| <pre></pre>                                                                                    | 02 41 02 00 01 01 41    |                    |

Now, the connection setup can be initiated.

2. Connect Proteus\_central to the Proteus\_peripheral via Bluetooth<sup>®</sup> LE.

### ANR004 - Proteus How to use the peripheral only mode

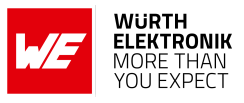

| Info                                                                             | Proteus_central                        | Proteus_peripheral |
|----------------------------------------------------------------------------------|----------------------------------------|--------------------|
| $\Rightarrow$ Request CMD_CONNECT_REQ with FS_BTMAC of <b>Proteus_peripheral</b> | 02 06 06 00 11 00 00<br>DA 18 00 D1    |                    |
| <pre></pre>                                                                      | 02 46 01 00 00 45                      |                    |
| <pre></pre>                                                                      | 02 86 07 00 00 11 00<br>00 DA 18 00 50 |                    |

a) Option A: No bonding data available (i.e. when connecting for the first time). Pass key must be entered as soon as requested by the **Proteus\_central** by a CMD\_PASSKEY\_IND message.

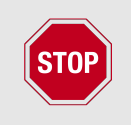

In case the CMD\_PASSKEY\_IND message does not appear, but the Bluetooth<sup>®</sup> LE connection has been closed, the security settings of the **Proteus\_central** do not match. Please check again the user setting RF\_SecFlags of the **Proteus\_central**, as described in step 1.

| Info                                                                                                    | Proteus_central                                        | Proteus_peripheral |
|----------------------------------------------------------------------------------------------------|--------------------------------------------------------|--------------------|
| $\Leftarrow$ Indication <code>CMD_PASSKEY_IND</code> to ask for the pass key                                                                                                    | 02 8D 07 00 00 11<br>00 00 DA 18 00 5B                 |                    |
| $\Rightarrow$ Answer with the CMD_PASSKEY_REQ and the correct pass key (default is "123123")                                                                                                | 02 0D 06 00 31 32<br>33 31 32 33 09                    |                    |
| $\Leftarrow \text{Response CMD}_{PASSKEY}_{CNF}: \text{Pass key} \\ ok$                                                                                                    | 02 4D 01 00 00 4E                                      |                    |
| <pre></pre>                                                                                                    | 02 88 07 00 <mark>01</mark> 11 00<br>00 DA 18 00 5F    |                    |
| ← Indication CMD_CHANNELOPEN_RSP:<br>Channel opened successfully to the<br>module with FS_BTMAC 0×11 0×00 0×00<br>0×DA 0×18 0×00 and maximum payload<br>size of 0xF3 (243 Bytes) per packet | 02 C6 08 00 00 11 00<br>00 DA 18 00 <mark>F3</mark> EC |                    |

b) Option B: Bonding data is already available (i.e. when reconnecting). No pass key must be entered.

## ANR004 - Proteus How to use the peripheral only mode

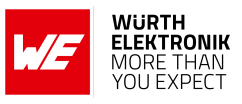

| Info                                                                                                    | Proteus_central                                        | Proteus_peripheral |
|----------------------------------------------------------------------------------------------------|--------------------------------------------------------|--------------------|
| <pre></pre>                                                                                                    | 02 88 07 00 <mark>00</mark> 11 00<br>00 DA 18 00 5E    |                    |
| ← Indication CMD_CHANNELOPEN_RSP:<br>Channel opened successfully to the<br>module with FS_BTMAC 0×11 0×00 0×00<br>0×DA 0×18 0×00 and maximum payload<br>size of 0xF3 (243 Bytes) per packet | 02 C6 08 00 00 11 00<br>00 DA 18 00 <mark>F3</mark> EC |                    |

3. Now the connection is active. Thus data can be sent in each direction. Let us send a string "ABCD" from **Proteus\_peripheral** to **Proteus\_central**.

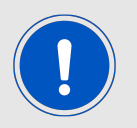

The RSSI values will be different in your tests.

| Info                                                                                                    | Proteus_central                                       | Proteus_peripheral |
|----------------------------------------------------------------------------------------------------|-------------------------------------------------------|--------------------|
| $\Rightarrow$ Transparent send "ABCD" to<br><b>Proteus_central</b>                                                                |                                                       | 41 42 43 44        |
| ← Indication CMD_DATA_IND: Received<br>string "ABCD" from FS_BTMAC 0x11 0x00<br>0x00 0xDA 0x18 0x00 with RSSI of 0xCA<br>(-54dBm) | 02 84 0B 00 11 00<br>00 DA 18 00 CA 41<br>42 43 44 90 |                    |

4. Reply with "EFGH" to the **Proteus\_peripheral**.

| Info                                                                  | Proteus_central                                         | Proteus_peripheral |
|-----------------------------------------------------------------------|---------------------------------------------------------|--------------------|
| $\Rightarrow$ Request CMD_DATA_REQ: Send "EFGH" to Proteus_peripheral | 02 04 04 00 <mark>45 46 47</mark><br><mark>48</mark> 0E |                    |
| Response CMD_DATA_CNF: Request received, send data now                | 02 44 01 00 00 47                                       |                    |
| Transparent received string "EFGH"                                    |                                                         | 45 46 47 48        |
| <pre></pre>                                                           | 02 C4 01 00 00 C7                                       |                    |

5. Now **Proteus\_central** closes the connection.

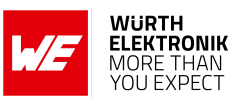

| Info                                                                              | Proteus_central   | Proteus_peripheral |
|-----------------------------------------------------------------------------------|-------------------|--------------------|
| $\Rightarrow$ Request CMD_DISCONNECT_REQ:<br>Disconnect                           | 02 07 00 00 05    |                    |
| Response CMD_DISCONNECT_CNF: Request received, disconnect now                     | 02 47 01 00 00 44 |                    |
| $\Leftarrow \text{Indication CMD_DISCONNECT_IND:} \\ \text{Connection closed} \\$ | 02 87 01 00 16 92 |                    |

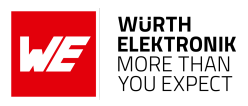

## **5** References

- [1] Würth Elektronik. Application note 2 Proteus-I advanced developer guide. http://www.we-online.com/ANR002.
- [2] Würth Elektronik. Application note 5 Proteus-II advanced developer guide. http://www.we-online.com/ANR005.
- [3] Würth Elektronik. Application note 9 Proteus-III(-SPI) advanced developer guide. http: //www.we-online.com/ANR009.
- [4] Würth Elektronik. WE Bluetooth LE Terminal app for Android. https://play.google.com/ store/apps/details?id=com.eisos.android.terminal.
- [5] Würth Elektronik. WE Bluetooth LE Terminal app for iOS. https://apps.apple.com/de/ app/proteus-connect/id1533941485.
- [6] Würth Elektronik. Source code of WE Bluetooth LE Terminal app (cross platform). https://github.com/WurthElektronik/Proteus-Connect.

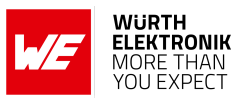

## 6 Important notes

The Application Note and its containing information ("Information") is based on Würth Elektronik eiSos GmbH & Co. KG and its subsidiaries and affiliates ("WE eiSos") knowledge and experience of typical requirements concerning these areas. It serves as general guidance and shall not be construed as a commitment for the suitability for customer applications by WE eiSos. While WE eiSos has used reasonable efforts to ensure the accuracy of the Information, WE eiSos does not guarantee that the Information is error-free, nor makes any other representation, warranty or guarantee that the Information is completely accurate or up-to-date. The Information is subject to change without notice. To the extent permitted by law, the Information shall not be reproduced or copied without WE eiSos' prior written permission. In any case, the Information, in full or in parts, may not be altered, falsified or distorted nor be used for any unauthorized purpose.

WE eiSos is not liable for application assistance of any kind. Customer may use WE eiSos' assistance and product recommendations for customer's applications and design. No oral or written Information given by WE eiSos or its distributors, agents or employees will operate to create any warranty or guarantee or vary any official documentation of the product e.g. data sheets and user manuals towards customer and customer shall not rely on any provided Information. THE INFORMATION IS PROVIDED "AS IS". CUSTOMER ACKNOWLEDGES THAT WE EISOS MAKES NO REPRESENTATIONS AND WARRANTIES OF ANY KIND RELATED TO, BUT NOT LIMITED TO THE NON-INFRINGEMENT OF THIRD PARTIES' INTELLECTUAL PROPERTY RIGHTS OR THE MERCHANTABILITY OR FITNESS FOR A PURPOSE OR USAGE. WE EISOS DOES NOT WARRANT OR REPRESENT THAT ANY LICENSE, EITHER EXPRESS OR IMPLIED, IS GRANTED UNDER ANY PATENT RIGHT, COPYRIGHT, MASK WORK RIGHT, OR OTHER INTELLECTUAL PROPERTY RIGHT OR THE MERCHANTON PUBLISHED BY WE EISOS REGARDING THIRD-PARTY PRODUCTS OR SERVICES DOES NOT CONSTITUTE A LICENSE FROM WE eiSos TO USE SUCH PRODUCTS OR SERVICES OR A WARRANTY OR ENDORSEMENT THEREOF.

The responsibility for the applicability and use of WE eiSos' components in a particular customer design is always solely within the authority of the customer. Due to this fact it is up to the customer to evaluate and investigate, where appropriate, and decide whether the device with the specific characteristics described in the specification is valid and suitable for the respective customer application or not. The technical specifications are stated in the current data sheet and user manual of the component. Therefore the customers shall use the data sheets and user manuals and are cautioned to verify that they are current. The data sheets and user manuals can be downloaded at *www.we-online.com*. Customers shall strictly observe any product-specific notes, cautions and warnings. WE eiSos reserves the right to make corrections, modifications, enhancements, improvements, and other changes to its products and services at any time without notice.

WE eiSos will in no case be liable for customer's use, or the results of the use, of the components or any accompanying written materials. IT IS CUSTOMER'S RESPONSIBILITY TO VERIFY THE RESULTS OF THE USE OF THIS INFORMATION IN IT'S OWN PARTICULAR ENGINEERING AND PRODUCT ENVIRONMENT AND CUSTOMER ASSUMES THE ENTIRE RISK OF DOING SO OR FAILING TO DO SO. IN NO CASE WILL WE EISOS BE LIABLE FOR CUSTOMER'S USE, OR THE RESULTS OF IT'S USE OF THE COMPONENTS OR ANY ACCOMPANYING WRITTEN MATERIAL IF CUSTOMER TRANSLATES, ALTERS, ARRANGES, TRANSFORMS, OR OTHERWISE MODI-FIES THE INFORMATION IN ANY WAY, SHAPE OR FORM.

If customer determines that the components are valid and suitable for a particular design and wants to order the corresponding components, customer acknowledges to minimize the risk of loss and harm to individuals and bears the risk for failure leading to personal injury or death due to customers usage of the components. The components have been designed and developed for usage in general electronic equipment only. The components are not authorized for use in equipment where a higher safety standard and reliability standard is especially required or where a failure of the components is reasonably expected to cause severe personal injury or death, unless WE eiSos and customer have executed an agreement specifically governing such use. Moreover WE eiSos components are neither designed nor intended for use in areas such as military, aerospace, aviation, nuclear control, submarine, transportation, transportation signal, disaster prevention, medical, public information network etc. WE eiSos must be informed about the intent of such usage before the design-in stage. In addition, sufficient reliability evaluation checks for safety must be performed on every component which is used in electrical circuits that require high safety and reliability functions or performance. COSTUMER SHALL INDEMNIFY WE EISOS AGAINST ANY DAMAGES ARISING OUT OF THE USE OF THE COMPONENTS IN SUCH SAFETY-CRITICAL APPLICATIONS.

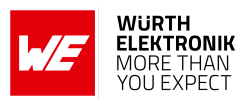

## **List of Figures**

| 1 | Proteus-III EV-Board                                                            | 6  |
|---|---------------------------------------------------------------------------------|----|
| 2 | On Proteus-I and Proteus-II EV-Board, set these jumpers to start the peripheral | Q  |
| 3 | On Proteus-III EV-Board, set these jumpers to start the peripheral only mode    | 0  |
| 0 | after reset.                                                                    | 8  |
| 4 | On Proteus-III mini EV-Board, set these jumpers to start the peripheral only    |    |
|   | mode after reset.                                                               | 9  |
| 5 | Steps for the connection setup in static passkey mode (default)                 | 11 |
| 6 | Enable the background service on iOS                                            | 31 |

## **List of Tables**

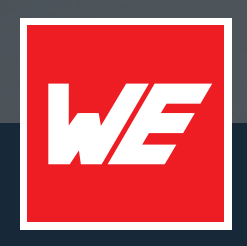

#### Contact

Würth Elektronik eiSos GmbH & Co. KG Division Wireless Connectivity & Sensors

Max-Eyth-Straße 1 74638 Waldenburg Germany

Tel.: +49 651 99355-0 Fax.: +49 651 99355-69 www.we-online.com/wireless-connectivity

WURTH ELEKTRONIK MORE THAN YOU EXPECT